# **SIP Trunk**

### IP trunk en DID configureren binnen 3CX

Deze instructie beschrijft het configureren van een SIP trunk binnen een 3CX PBX. Voor het configureren van de juiste route binnen het telefonie portal, lees <u>hier meer</u>.

### Stap 1: Login op het 3CX Dashboard

Navigeer naar de 3CX URL, zie oplevering

### Stap 2: Aanamaken SIP trunk

Navigeer naar **SIP Trunks** Klik op **Add SIP Trunk** Selecteer bij **Country** de keuze **Generic** Selecteer bij **Select Provider in your Country** de keuze **Generic SIP Trunk** Vul bij **Main Trunk No** het nummer van de trunk in. Klik op **OK** 

Stap 3: Configureren SIP Trunk Vul in tabblad General de volgende velden in: Vul bij Registrar/Server/Gateway Hostname or IP: se SIP server in, zie oplevering Onder Authentication Selecteer bij Type of Authentication de keuze Register/Account based Vul bij Authentication ID de Gebruikersnaam in, zie oplevering Vul bij Authentication Password het wachtwoord in, zie oplevering

### Stap 4: Extra DIDs koppelen

Klik op tabblad **DIDs** Klik op **Add Single DID** Vul het extra DID nummer in. Herhaal dit indien nodig.

#### **Stap 5: Outbound Parameters**

Wijzig de onderstaande velden naar de aangegeven waardes. P-Asserted Identity : User Part: "EnfocedOutboundCallerId" P-Asserted Identity : Host Part: "DevHostPort"

Om het oorspronkelijke nummer mee te zenden bij een call forward, dient onderstaande instellign aangepast te worden. From : User Part; Aanpassen van: "OutboundCallerId" Outbound caller id taken from Extention settings..." Naar: "OriginatorCallerID"

Remote Party ID - Called Party : User Part Aanpassen van: Leave default value Naar: "OriginatorCallerID"

### 5. Koppelen bestemming (optioneel)

Onder **Route calls to** Selecteer bij **Destination for calls during office hours** het nummer van de gewenste bestemming. Selecteer bij **Destination for calls during office hours** het nummer van de gewenste bestemming.

#### 6. Opslaan

Klik op **OK** om de SIP Trunk op te slaan

Pagina 1 / 2 © 2024 Business-ISP <support@business-isp.nl> | 28-04-2024 10:48 URL: https://faq.business-isp.nl/index.php?action=faq&cat=115&id=2304&artlang=nl

## **SIP Trunk**

Unieke FAQ ID: #3303 Auteur: Laatst bijgewerkt:2022-08-24 15:40

> Pagina 2 / 2 © 2024 Business-ISP <support@business-isp.nl> | 28-04-2024 10:48 URL: https://faq.business-isp.nl/index.php?action=faq&cat=115&id=2304&artlang=nl